# Analyse van Jabber E911 configureren en registreren

### Inhoud

Inleiding Voorwaarden Vereisten Gebruikte componenten Configureren De basisconfiguratie van het E911-nummer Plaatsing Log analyse

## Inleiding

In dit document wordt de toepassing van Jabber E911 beschreven, evenals een sporenanalyse met betrekking tot hoe Jabber zich gedraagt wanneer er 911 of noodnummers zijn gedraaid vanuit de softphone.

## Voorwaarden

#### Vereisten

Cisco raadt u aan kennis te hebben van:

- Cisco Unified Communications Manager-configuratie.
- SIP-protocolbasis.
- Basis roep routing op CUCM.

#### Gebruikte componenten

Dit document is niet beperkt tot specifieke software- en hardware-versies.

De informatie in dit document is gebaseerd op de apparaten in een specifieke laboratoriumomgeving. Alle apparaten die in dit document worden beschreven, hadden een opgeschoonde (standaard)configuratie. Als uw netwerk levend is, zorg er dan voor dat u de mogelijke impact van om het even welke opdracht begrijpt.

## Configureren

#### De basisconfiguratie van het E911-nummer

Met de functie Remote Worker Priority Calling (RWEC) kunt u betrouwbare ondersteuning voor

noodgevallen bieden aan externe medewerkers met VPN-verbindingen (Virtual Private Network). Noodoproepen van gebruikers buiten de gebouwen worden naar het PSAP gestuurd en bij elke oproep wordt de door de gebruiker verstrekte locatieinformatie verstrekt.

U moet Intrado (een applicatie van een derde) configureren op de Cisco Noodhulp Responder voordat u de RWEC-functie configureren. Raadpleeg de <u>handleiding</u> voor de <u>hulpverleningsinstantie</u> van <u>Cisco</u> voor informatie over de manier waarop u Intrado kunt configureren op de Cisco <u>Noodzoeker</u>.

Stap 1. Het configureren van de gebruiker als een externe werknemer:

- 1. Navigeer naar Cisco Unified CM Management > Apparaat > Telefoon.
- 2. Voer de juiste zoekcriteria in om de telefoon te vinden en klik op **Zoeken**. Er wordt een lijst weergegeven van telefoons die voldoen aan de zoekcriteria.
- 3. Selecteer de **telefoon** waarvoor u RWEC wilt configureren. Het venster Phone Configuration verschijnt.
- 4. Selecteer in het gedeelte Apparaatinformatie de juiste **gebruiker-ID** in de vervolgkeuzelijst **Gebruikersnaam** van de **eigenaar** en controleer het vakje Locatie-locatie vereisen.
- 5. Klik op **Opslaan**.

Stap 2. Specificeer een alternatieve route voor noodbellen

- 1. Navigeer naar Cisco Unified CM Management > System > Service parameters.
- 2. Selecteer in de vervolgkeuzelijst Server een server.
- 3. Selecteer in de vervolgkeuzelijst Service de optie **Cisco CallManager**. Het configuratievenster van de Service Parameter verschijnt.
- 4. Specificeer in het gedeelte Clusterwide parameters (Noodoproepen voor vereiste locatie buiten het gebouw) **alternatieve bestemming voor noodoproepen**.
- 5. Specificeer een alternatieve gespreksruimte voor noodgevallen.
- 6. Klik op **Opslaan**.

Stap 3. Configureer de toepassingsserver

**Opmerking**: U dient de toepassingsserver te configureren om de E911 Proxy in staat te stellen te communiceren met de Cisco Noodresponder. E911 wordt proxy gebruikt om de gebruikers te sturen naar de toepassingsserver waar ze de locatie van het apparaat invoeren.

- 1. Navigeer naar Cisco Unified CM Management > System > Application Server.
- 2. Klik op Nieuw toevoegen. Het venster Application Server verschijnt.
- 3. Selecteer in de vervolgkeuzelijst Toepassingsservertype de optie CER-locatiebeheer.
- 4. Klik op Volgende
- 5. Specificeer in het veld Naam een **naam** om de te configureren toepassingsserver te identificeren.
- 6. Specificeer in het veld IP-adres het IP-adres van de te configureren server.
- 7. Selecteer de **toepassingsgebruiker** in de lijst met beschikbare gebruikers en klik vervolgens op het pijltje omlaag.
- 8. Voer in het veld URL van de eindgebruiker een URL in voor de eindgebruikers die aan deze

toepassingsserver zijn gekoppeld.

9. Klik op **Opslaan**.

Stap 4. E911-berichten configureren

- 1. Navigeer naar Cisco Unified CM Management > System > E911-berichten.
- 2. Selecteer de gewenste taallink van de E911-berichten. De pagina E911 Berichtenconfiguratie geeft de meldingen Overeenkomst, Vrijwaring en Fout weer.
- 3. (Optioneel) Bewerk de E911-berichten die op apparatuur buiten verkoopruimten moeten worden weergegeven.
- 4. Klik op **Opslaan**.

#### Plaatsing

Als u Jabber intern gebruikt, kunt u dit definiëren zoals u een fysieke telefoon via het kiesschema of via de Cisco Noodrespons (CER) wilt.

Als u het in een externe omgeving gebruikt, zijn er een paar manieren om het aan te pakken, en het verschilt van Jabber voor Windows/MAC en Jabber op iPhone en Android.

Voor externe gebruikers van Windows en MAC heeft de CER een mobiliteitspagina waar de gebruikers hun E911-locatie handmatig kunnen bijwerken. Als u bijvoorbeeld vanuit huis werkt, kunt u uw startadres invoeren als de noodresponslijn (ERL) voor uw adresnummer (DN), maar u moet het veranderen wanneer u naar het kantoor terugkeert of naar een andere locatie verhuist.

Voor mobiele apparatuur is het standaard dat Jabber het mobiele netwerk en het nummer gebruikt wanneer het 911-nummer is geselecteerd, zodat de telefoonlocatie is wat door het PSAP (Public Safety Answering Point) wordt ontvangen en het de locatie van de beller kan identificeren en indien nodig de oproep teruggeven.

Daarnaast volgt en actualiseert het systeem automatisch de bewegingen en veranderingen van het apparaat. Als u deze mogelijkheid gebruikt, kan dit bijdragen tot een effectievere naleving van wettelijke of regelgevende verplichtingen en het risico van aansprakelijkheid in verband met noodoproepen verminderen.

**Opmerking:** Veel van de E911-serviceproviders zoals Redsky bieden ook mobiele diensten die vergelijkbaar zijn met CER.

In de configuratiegids van Jabber kunt u deze beschrijving observeren:

| Setting           | Description                                                                                                    |
|-------------------|----------------------------------------------------------------------------------------------------|
| Emergency Numbers | Numbers that, when dialed on an iPhone, connect using the native phone application and the<br>mobile network of the device. If dialed on an iPod, these numbers connect using VoIP calling. For<br>example, 911, 999, 112, These numbers are prepopulated. Update if necessary. |
|                   |                                                                                                    |

# Log analyse

In het Jabber Probleem Rapport kan het standaardkaartgedrag van het E911 noodnummer worden gezien. Hier is de cijferanalyse en het vraagproces:

2021-09-14 14:53:26,773 DEBUG [0x000000107573880] [nyservice/TelephonyAdapterVoice.cpp(317)] [jcf.tel.adapter] [applyDirectoryLookupRules] - Number BEFORE applying directory lookup rules: [9911]

2021-09-14 14:53:26,773 DEBUG [0x000000107573880] [ory/ContactResolutionFeatureSet.cpp(424)] [ContactService-ContactsAdapter] [resolveBySipUriOrNumber] - **sip uri=, number=9911**, display name=9911

2021-09-14 14:53:37,252 DEBUG [0x000000107573880] [pl/CommunicationHistoryItemImpl.cpp(151)] [CommunicationHistoryService-CommunicationHistoryAdapter] [CommunicationHistoryItemImpl] - New item contains: jid = dialedNumber = 9911 displayName = 9911 contact picked from phone number Er werden twee Jabber-probleemrapporten verzameld, de ene gaat door het GSM-netwerk en de andere via de SIP-stam naar de CUCM. Beide werden vergeleken.

2021-09-29 12:38:53,644 INFO [0x00000010b6db880] [ager/TelephonyConfigManagerImpl.cpp(561)] [jcf.tel.config] [setUptheConfigListeners] - Config notifier added for Value property Key: [E911NotificationUrl] 2021-09-29 12:38:53,644 DEBUG [0x00000010b6db880] [ager/TelephonyConfigManagerImpl.cpp(675)] [jcf.tel.config] [cacheAllConfigFromService] - Config not found for Key: [E911NotificationUrl]. Using default value: [] 2021-09-29 12:38:53,646 INFO [0x00000010b6db880] [ager/TelephonyConfigManagerImpl.cpp(561)] [jcf.tel.config] [setUptheConfigListeners] - Config notifier added for Value property Key: [EnableE911OnPremLocationPolicy] 2021-09-29 12:38:53,646 INFO [0x00000010b6db880] [ager/TelephonyConfigManagerImpl.cpp(568)] [jcf.tel.config] [setUptheConfigListeners] - Config notifier added for isDefined property for key: [EnableE911OnPremLocationPolicy] 2021-09-29 12:38:53,646 INFO [0x00000010b6db880] [ager/TelephonyConfigManagerImpl.cpp(561)] [jcf.tel.config] [setUptheConfigListeners] - Config notifier added for Value property Key: [EnableE911EdgeLocationPolicy] 2021-09-29 12:38:53,646 INFO [0x00000010b6db880] [ager/TelephonyConfigManagerImpl.cpp(568)] [jcf.tel.config] [setUptheConfigListeners] - Config notifier added for isDefined property for key: [EnableE911EdgeLocationPolicy] 2021-09-29 12:38:53,646 INFO [0x00000010b6db880] [ager/TelephonyConfigManagerImpl.cpp(561)] [jcf.tel.config] [setUptheConfigListeners] - Config notifier added for Value property Key: [E911EdgeLocationWhiteList] 2021-09-29 12:38:53,646 INFO [0x00000010b6db880] [ager/TelephonyConfigManagerImpl.cpp(568)] [jcf.tel.config] [setUptheConfigListeners] - Config notifier added for isDefined property for kev: 2021-09-29 12:38:53,688 DEBUG [0x00000010b6db880] [nyservice/TelephonyAdapterVoice.cpp(317)] [jcf.tel.adapter] [applyDirectoryLookupRules] - Number BEFORE applying directory lookup rules: [9911] 2021-09-29 12:38:53,688 DEBUG [0x00000010b6db880] [nyservice/TelephonyAdapterVoice.cpp(321)] [jcf.tel.adapter] [applyDirectoryLookupRules] - Number AFTER applying directory lookup rules: [9911] Deze beleidsformaties bepalen dat 111 wordt geselecteerd op de Jabber en fungeert als

Deze beleidsformaties bepalen dat 111 wordt geselecteerd op de Jabber en fungeert als standaardgedrag.

Dit gedrag kan worden geïdentificeerd als u naar het CT- of BOT-apparaat in CUCM navigeert, waar u het veld **Noodnummers** kunt vinden onder het gedeelte **Productspecifieke configuratie Layout**. Kan je drukken? naast de kop van het gedeelte , dat je naar de online Help-pagina brengt waar je een duidelijke verklaring kunt vinden over hoe het werkt:

Noodnummers:

A ',' begrensde lijst van noodnummers (bijv. 911). Deze getallen zullen via GSM in plaats van de softphone worden geselecteerd.

Standaard: 999,911,112

Maximale lengte: 32".

Afbeelding vanaf het pad voor configuratie:

Dit scenario heeft geen betrekking op de SIP-gespreksverwerking aangezien het wordt omgeleid naar CER om de juiste oproeproutering uit te voeren.

**Opmerking:** U kunt ook 911 verwijderen dat u herkent als een noodnummer voor de CUCM in overeenstemming met de <u>functiekaart.</u>

Wanneer het noodnummer van Jabber uit de Call handler wordt verwijderd, wordt de gespreksverwerking uitgevoerd als een regelmatige oproep.

In dit scenario, waar de vraag aan CER en aan PSAP wordt geleid, moet de vraagverwerking een INVITE genereren om een vraag als een regelmatige SIP vraag te beginnen:

SIP INVITE wordt gegenereerd, het nummer wordt genomen als "911" en via de SIP-romp verstuurd.

2021-09-29 13:11:30,890 DEBUG [0x00000001705f7000] [/sipcc/core/sipstack/ccsip\_debug.c(1735)] [csf.sip-call-control] [platform\_print\_sip\_msg] - sipio-sent---> INVITE sip:911@daviher2.domain.com;user=phone SIP/2.0 Via: SIP/2.0/TCP 10.1.10.15:50748;branch=z9hG4bK0f77f9f5 From: "Edward Blake 5518" sip:5518@ daviher2.domain.com; tag=5e2487c68e45000957e9a9ab-2d8246a4 To: <u>sip:911@ daviher2.domain.com</u> Call-ID: <u>5e2487c6-8e450004-07c6c702-0b33584b@10.1.10.15Max-</u> Forwards: 70 Date: Wed, 29 Sep 2021 17:11:30 GMT CSeq: 101 INVITE User-Agent: Cisco-TCT Contact: <u>sip:e1a29201-56bf-2042-32c5-</u> 75b15ba90785@10.1.10.15:50748;transport=tcp;+u.sip!devicename.ccm.cisco.com="TCTEDWBLK";video;bf ср Expires: 180 Accept: application/sdp Allow: ACK, BYE, CANCEL, INVITE, NOTIFY, OPTIONS, REFER, REGISTER, UPDATE, SUBSCRIBE, INFO Remote-Party-ID: "Edward Blake 5518" <a href="mailto:sip:5518@daviher2.domain.com">sip:5518@daviher2.domain.com</a>;party=calling;idtype=subscriber;privacy=off;screen=yes Call-Info: <urn:x-cisco-remotecc:callinfo>; security=NotAuthenticated; orientation=to; callinstance=1; isVoip Supported: replaces, join, sdp-anat, norefersub, resource-priority, extended-refer, X-ciscocallinfo,X-cisco-serviceuri,X-cisco-escapecodes,X-cisco-service-control,X-cisco-srtp-fallback,Xcisco-monrec,X-cisco-config,X-cisco-sis-7.0.0,X-cisco-xsi-8.5.1 Allow-Events: kpml, dialog Recv-Info: conference Recv-Info: x-cisco-conference Content-Length: 2730 Content-Type: application/sdp Content-Disposition: session; handling=optional De SIP TRYING van de CUCM server betekent dat het apparaat op afstand is benaderd om de

SIP-oproep op te zetten.

2021-09-29 13:11:30,953 DEBUG [0x0000001705f7000] [/sipcc/core/sipstack/ccsip\_debug.c(1735)] [csf.sip-call-control] [platform\_print\_sip\_msg] - sipio-recv<--- SIP/2.0 100 Trying Via: SIP/2.0/TCP 10.1.10.24:50748;branch=z9hG4bK0f77f9f5 From: "Edward Blake 5518" sip:5518@ daviher2.domain.com >;tag=5e2487c68e45000957e9a9ab-2d8246a4 To: sip:911@ daviher2.domain.com Date: Wed, 29 Sep 2021 17:11:30 GMT Call-ID: 5e2487c6-8e450004-07c6c702-0b33584b@10.1.10.24 CSeq: 101 INVITE Allow-Events: presence Content-Length: 0

De SIP 180 Raming laat zien dat de eerste SIP-gespreksonderhandeling plaatsvond en het externe apparaat werd gewaarschuwd.

[SIP][MSG]

[SOCK][.]<--- SIP/2.0 180 Ringing 2021-09-29 13:11:38,824 DEBUG [0x0000001705f7000] [/sipcc/core/sipstack/ccsip\_debug.c(1735)] [csf.sip-call-control] [platform\_print\_sip\_msg] - sipio-recv<--- SIP/2.0 180 Ringing Via: SIP/2.0/TCP 10.1.10.24:50748;branch=z9hG4bK0f77f9f5 From: "Edward Blake 5518" sip:5518@ daviher2.domain.com >;tag=5e2487c68e45000957e9a9ab-2d8246a4 To: < To: <u>sip:911@ daviher2.domain.com</u>>;tag=331350799~1551199b-213c-4609-83c4-4420b55caf48-39377222 Date: Wed, 29 Sep 2021 17:11:30 GMT Call-ID: 5e2487c6-8e450004-07c6c702-0b33584b@10.1.10.24 CSeq: 101 INVITE Allow: INVITE, OPTIONS, INFO, BYE, CANCEL, ACK, PRACK, UPDATE, REFER, SUBSCRIBE, NOTIFY Allow-Events: presence Server: Cisco-CUCM12.5 Call-Info: <urn:x-cisco-remotecc:callinfo>; security= Unknown; orientation= to; ui-state= ringout; gci= 2-11891177; isVoip; call-instance= 1 Send-Info: conference, x-cisco-conference Session-ID: 00000000000000000000000000000;remote=726dd14700105000a0005e2487c68e45 Remote-Party-ID: <sip:919082059688@10.1.10.11>;party=called;screen=no;privacy=off Contact: <sip:911@10.1.10.11:5060;transport=tcp> Content-Length: 0

Het OK SIP 200 wordt ontvangen om de oproep te voltooien en te adviseren welke codecs zijn overeengekomen.

2021-09-29 13:11:47,577 DEBUG [0x00000001705f7000] [/sipcc/core/sipstack/ccsip\_debug.c(1735)] [csf.sip-call-control] [platform\_print\_sip\_msg] - sipio-recv<--- SIP/2.0 200 OK</pre> Via: SIP/2.0/TCP 10.1.10.24:50748;branch=z9hG4bK0f77f9f5 From: "Edward Blake 5518" sip:5518@ daviher2.domain.com >;tag=5e2487c68e45000957e9a9ab-2d8246a4 To: < To: <u>sip:911@ daviher2.domain.com</u> >;tag=331350799~1551199b-213c-4609-83c4-4420b55caf48-39377222 Date: Wed, 29 Sep 2021 17:11:30 GMT Call-ID: 5e2487c6-8e450004-07c6c702-0b33584b@10.1.10.24 CSeq: 101 INVITE Allow: INVITE, OPTIONS, INFO, BYE, CANCEL, ACK, PRACK, UPDATE, REFER, SUBSCRIBE, NOTIFY Allow-Events: presence Supported: replaces Server: Cisco-CUCM12.5 Call-Info: <urn:x-cisco-remotecc:callinfo>; security= NotAuthenticated; orientation= to; gci= 2-11891177; isVoip; call-instance= 1 Send-Info: conference, x-cisco-conference Session-ID: 42582595f8ee52f7a033f11b6679f7ed;remote=726dd14700105000a0005e2487c68e45 Remote-Party-ID: <sip:9082059688@10.1.10.11>;party=called;screen=yes;privacy=off Contact: <sip:911@10.1.10.11:5060;transport=tcp> Content-Type: application/sdp Content-Length: 733

s=SIP Call c=IN IP4 172.22.191.3 b=AS:80 t=0 0 m=audio 18594 RTP/AVP 0 101 a=ptime:20 a=rtpmap:0 PCMU/8000 a=rtpmap:101 telephone-event/8000 a=fmtp:101 0-15 a=trafficclass:conversational.audio.aq:admitted m=video 0 RTP/AVP 31 34 96 97 a=rtpmap:31 H261/90000 a=rtpmap:34 H263/90000 a=rtpmap:96 H263-1998/90000 a=rtpmap:97 H264/90000 a=content:main a=inactive m=video 0 RTP/AVP 31 34 96 97 a=rtpmap:31 H261/90000 a=rtpmap:34 H263/90000 a=rtpmap:96 H263-1998/90000 a=rtpmap:97 H264/90000 a=content:slides a=inactive m=application 0 UDP/BFCP \* c=IN IP4 0.0.0.0 m=application 0 RTP/AVP 96 a=rtpmap:96 H224/0 a=inactive m=application 0 UDP/UDT/IX

Tenslotte stuurt het Jabber apparaat een SIP ACK naar de server, waarin staat dat de oproep met succes is voltooid.

```
2021-09-29 13:11:47,591 DEBUG [0x0000001705f7000] [/sipcc/core/sipstack/ccsip_debug.c(1735)]
[csf.sip-call-control] [platform_print_sip_msg] - sipio-sent---> ACK
sip:911@10.1.10.11:5060;transport=tcp SIP/2.0
Via: SIP/2.0/TCP 10.1.10.24:50748; branch=z9hG4bK0dbb4bc2
From: "Edward Blake 5518" sip:5518@ daviher2.domain.com >;tag=5e2487c68e45000957e9a9ab-2d8246a4
To: < To: sip:911@ daviher2.domain.com >;tag=331350799~1551199b-213c-4609-83c4-4420b55caf48-
39377222
Call-ID: 5e2487c6-8e450004-07c6c702-0b33584b@10.1.10.24
Max-Forwards: 70
Session-ID: 726dd14700105000a0005e2487c68e45;remote=42582595f8ee52f7a033f11b6679f7ed
Date: Wed, 29 Sep 2021 17:11:47 GMT
CSeq: 101 ACK
User-Agent: Cisco-TCT
Remote-Party-ID: "Edward Blake 5518" sip:5518@ daviher2.domain.com >;party=calling;id-
type=subscriber;privacy=off;screen=yes
Recv-Info: conference
Recv-Info: x-cisco-conference
Content-Length: 0
```

Met deze procedure gaat de oproep via de SIP-stam die op het CUCM is geregistreerd.

**Opmerking:** Het is belangrijk om te vermelden dat u de optie hebt om 911 te verwijderen of enig ander noodnummer dat moet worden herkend als een niet-noodnummer. In dat scenario zou de oproep kunnen worden gestuurd zoals uitgelegd in deze meest recente loganalyse.